# 網路申請 學生電子郵件信箱 步驟說明

本中心提供之學生電子郵件信箱,以學號年份分為以下兩類(原因詳補充資料]]]

- 1. **m系列信箱:學號年份為**98(含)以後者,信箱網域將以m字頭加年份方式命名,如:學號年份為98者, 網域為 m98.nthu.edu.tw[]99者網域為m99.nthu.edu.tw[]餘類推。
- 2. oz信箱:學號年份為97(含)以前者,網域為 oz.nthu.edu.tw[]

皆可透過「校務資訊系統」申請學生電子郵件信箱申請(亦可<mark>重設信箱密碼),立即生效</mark>,毋須書面申請, 步驟如下,請多多利用:

# 1. 登入校務資訊系統

- 1. 連線 https://www.ccxp.nthu.edu.tw/ccxp/INQUIRE/
- 输入該系統的帳號密碼(請詳閱頁面上說明),如果無法登入「校務資訊系統」,請點選該頁面上的 「忘記密碼?」,再依其指示處理[]

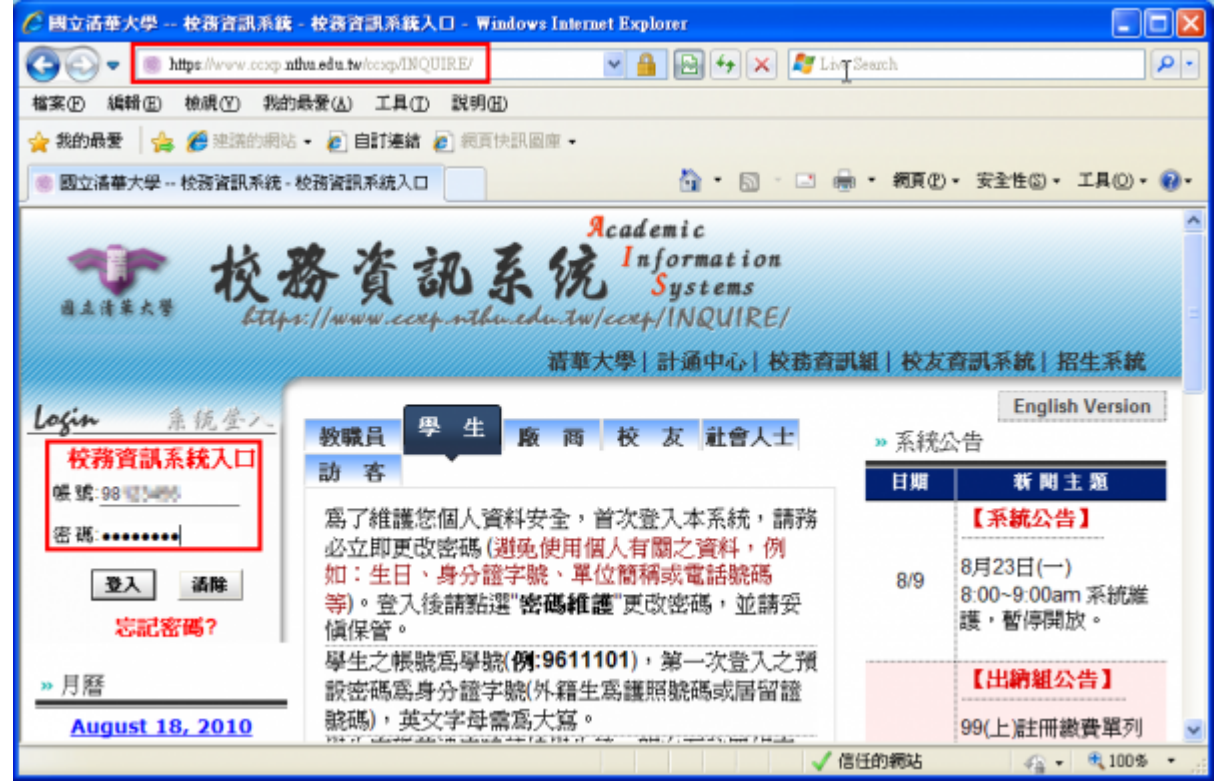

- 3. 選擇「計通中心相關服務」下的「網路系統組線上服務」,出現右方連結(<sup>1)</sup>本頁面連結有效期約2 分鐘,如逾期請重新點選左方選單「網路系統組線上服務」(或重新登入校務資訊系統)以產生新的 有效連結)]
- 4. 點選右方「登入網路系統組線上服務」,將轉址至本組線上服務入口 https://ua.net.nthu.edu.tw/

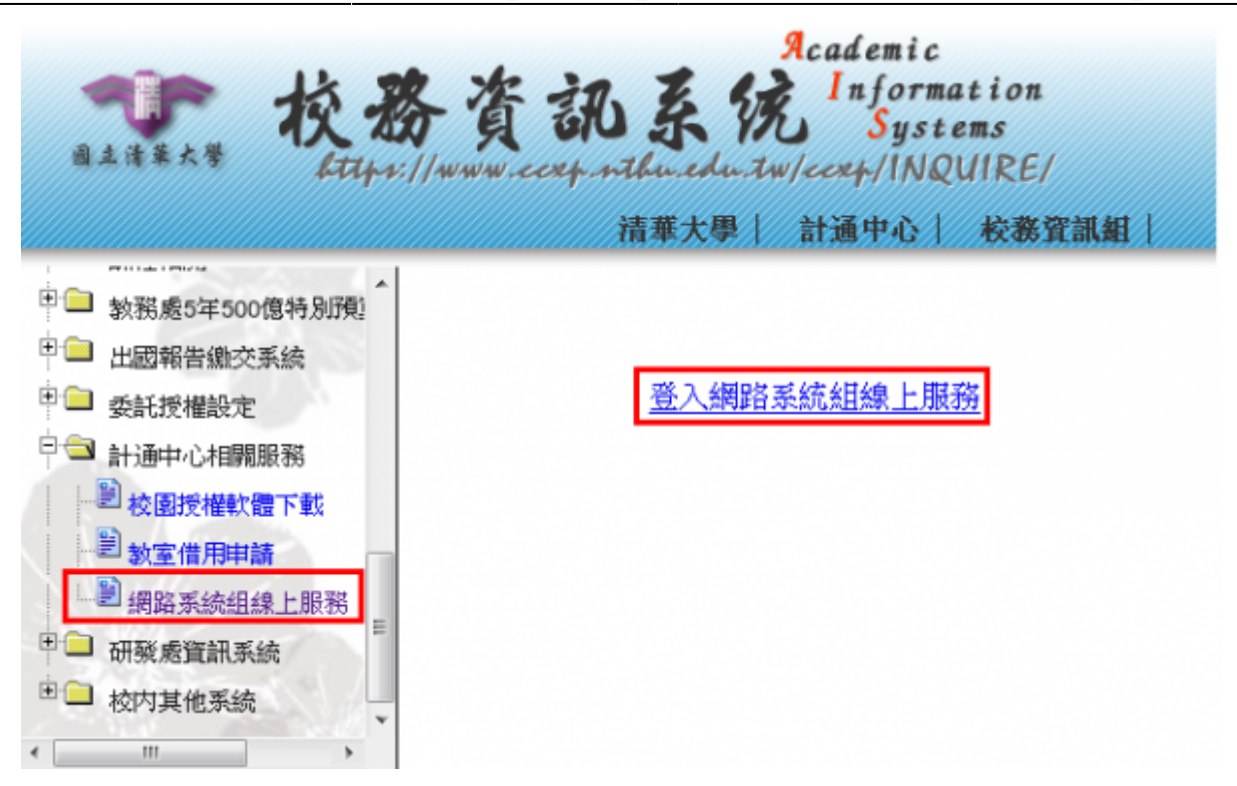

# 轉址失敗的處理

 如轉址至本組線上服務入口出現以下畫面(Cannot get checksum or expired)[]表示本頁面連結 已超過2分鐘有效期,請重新點選「校務資訊系統」左方選單的「網路系統組線上服務」(或重新登 入校務資訊系統)以產生新的有效連結。例如錯誤訊息[]decrypt(-2)]

| 網路系統組線上服務<br>Online Services | 錯誤代碼 (Error code): DECRYPT(-2)<br>錯誤訊息 (Error message): 無法取得檢查碼或逾期 |
|------------------------------|--------------------------------------------------------------------|
| 系統功能<br>System functions     | (Cannot get checksum or expired)                                   |
| 奇 首頁<br>Home                 | 回首頁 (Go Home)                                                      |
|                              |                                                                    |

2. 如轉址至本組線上服務入口出現以下畫面□IP mismatch□□表示您的 IP 位址已與登入「校務資訊系統」時有所不同(有些 wifi 環境會發生),請改變網路使用點以設法維持同一來源 IP 位址。

| 網路系統組線上服務<br>Online Services | 錯誤代碼 (Error code):SESSION(-2)<br>錯誤訊息 (Error message):IP 連線位址不同 (IP mismatch) |  |  |  |  |
|------------------------------|-------------------------------------------------------------------------------|--|--|--|--|
| 系統功能<br>System functions     | 回首頁 (Go Home)                                                                 |  |  |  |  |
| 简首页<br>Home                  |                                                                               |  |  |  |  |

成功轉址至「網路系統組線上服務」

- 進入「網路系統組線上服務」畫面,網址開頭為 https://ua.net.nthu.edu.tw/□請先檢視個人資 料是否正確,其中「狀態 (Condition)□關係到是否有權可申請某些服務,例如:gapp 電子郵件信 箱,教職員工的狀態須為「一般」,學生須為「校、復」□
- 2. 根據服務類別,點選左方選單。

3/6

| 網路系統組線上服務                            | 歡迎登入網路系統組             | 目線上服務 / Welc                                                                                                    | ome to Network Systems Divisio | on |
|--------------------------------------|-----------------------|----------------------------------------------------------------------------------------------------|--------------------------------|----|
| <b>Online Services</b>               | 編號 (Student/Staff-ID) |                                                                                                    |                                |    |
| 系統功能<br>System functions             | 姓名 (Name)             | 1000                                                                                                    |                                |    |
|                                      | 英文姓名 (English Name)   | - and the second second s |                                |    |
| 2 首項                                 | 連線來源 (From)           |                                                                                                    |                                |    |
| Home                                 | 登入時間 (Login Time)     |                                                                                                    |                                |    |
| 登出<br>Locout                         | 語系 (Language)         |                                                                                                    |                                |    |
| Lugur                                | 款態 (Condition)        |                                                                                                    |                                |    |
| Email services                       |                       |                                                                                                    |                                |    |
| ext 信箱重務選軍<br>ext Mailbox Service    |                       |                                                                                                    |                                |    |
| 信箱存取記錄查詢<br>Mallbox Access Log Query |                       |                                                                                                    |                                |    |
| 寄信記錄查詞<br>SMTP Query                 |                       |                                                                                                    |                                |    |
| 信箱檢測<br>Mailbox Check                |                       |                                                                                                    |                                |    |
| 寄信 IP 白名軍龍藝<br>SMTP White List       |                       |                                                                                                    |                                |    |
| Google Apps for Education            |                       |                                                                                                    |                                |    |
| sapp 信箱載改造車<br>gapp Mailbox Service  |                       |                                                                                                    |                                |    |

- 2. 申請信箱作業
  - 1. 選擇網路系統組線上服務入口左方選單的「電子郵件帳號申請」]

| 網路系統組線上服務<br>Online Services           | 歡迎登入網路系統組線<br>Division | 上服務 / Welcome to Ne      | twork Systems |
|----------------------------------------|------------------------|--------------------------|---------------|
|                                        | 编號 (STUDENT/STAFF-ID)  | 9900000 (student-99)     |               |
| 系統功能<br>System functions               | 姓名 (NAME)              | 測試者                      |               |
| 奇 首頁<br>Home                           | 英文姓名 (ENGLISH NAME)    | Testing User             |               |
|                                        | 連線來漢 (FROM)            | 140.114.64.130           |               |
| ★ 個人資訊設定<br>Configure                  | 登入時間 (LOGIN TIME)      | Wed Jul 20 15:21:45 2011 |               |
| 量登出<br>Logout                          | 語系 (LANGUAGE)          | c                        |               |
|                                        |                        |                          |               |
| 電子郵件服務<br>Email services               |                        |                          |               |
| ○ 電子郵件帳號中語<br>New Email Account        |                        |                          |               |
| ▶ 電子郵件密碼變更<br>Change Password          |                        |                          |               |
| ≪ 查看記錄<br>View Log                     |                        |                          |               |
| ≪ 信箱存取記録查詢<br>Mailbox Access Log Query |                        |                          |               |
| ≪ 信箱被测<br>Mailbox Check                |                        |                          |               |
|                                        | 節,請點彈「同音 纖             |                          |               |

2. 詳閱「校園網路使用規範」,請點選「同意,繼續」選項(點選「不同意」,將無法使用本中心提供之電子郵件信箱)

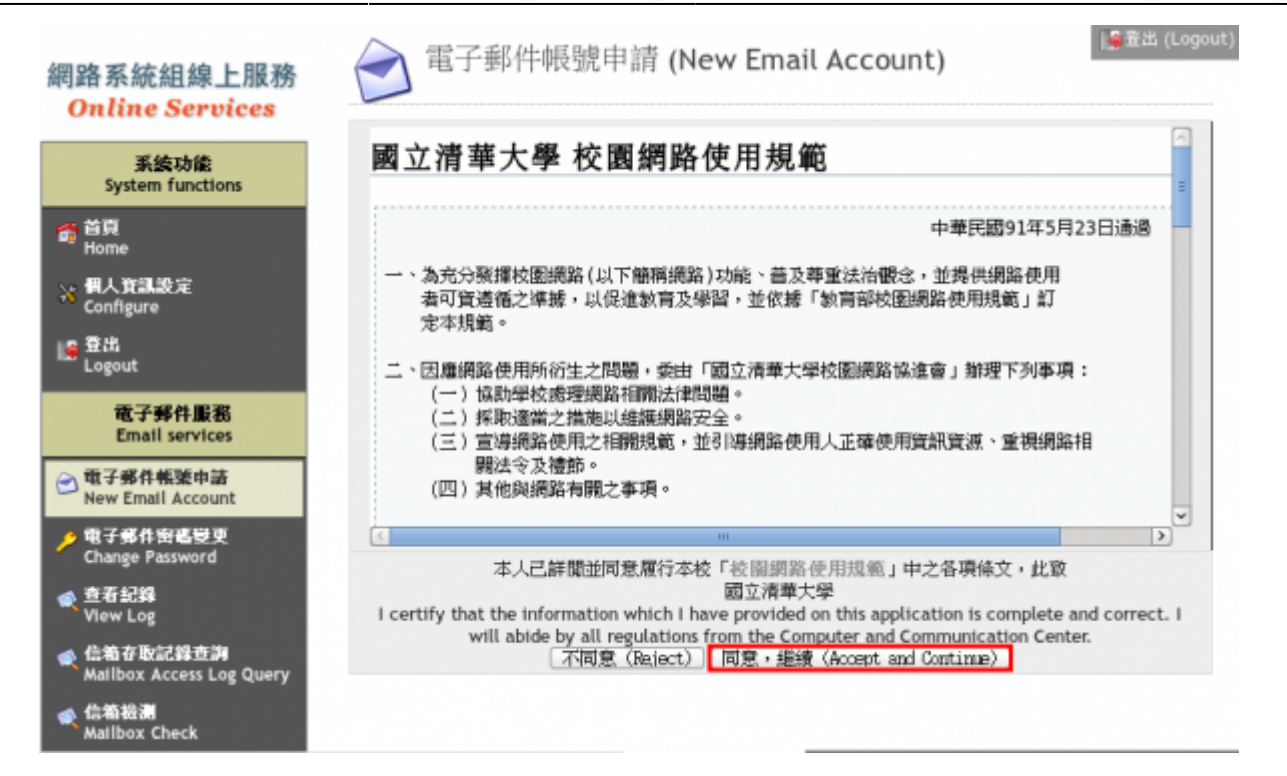

 詳閱「電子郵件信箱使用規範」,請點選「同意,繼續」選項(點選「不同意」,將無法使用本中 心提供之電子郵件信箱)

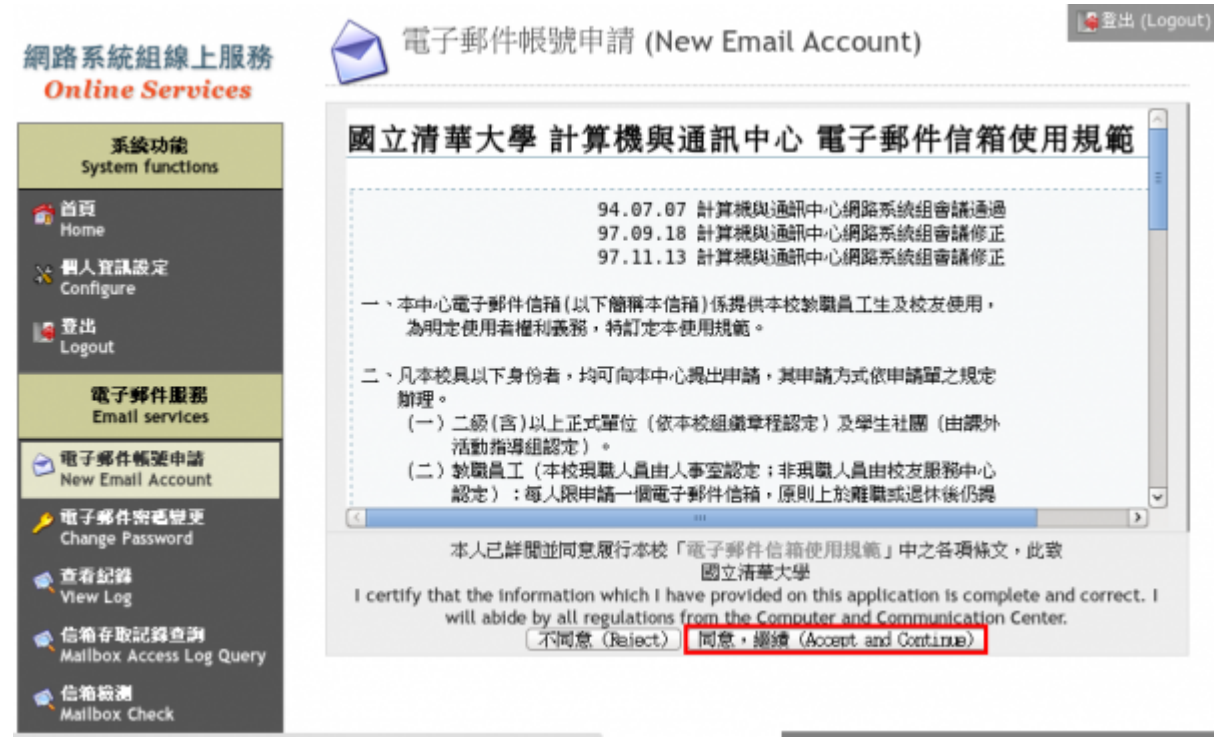

- 4. 核對電子郵件信箱(email address)無誤,輸入「信箱新密碼」及「新密碼確認」]
  - 請慎選密碼, 恕不接受長度太短或強度弱的密碼!!
  - 注意詐騙,請勿將信箱密碼寄給任何人,以免受害!!□原因詳補充資料□

#### 網路申請 學生電子郵件信箱 步驟說明

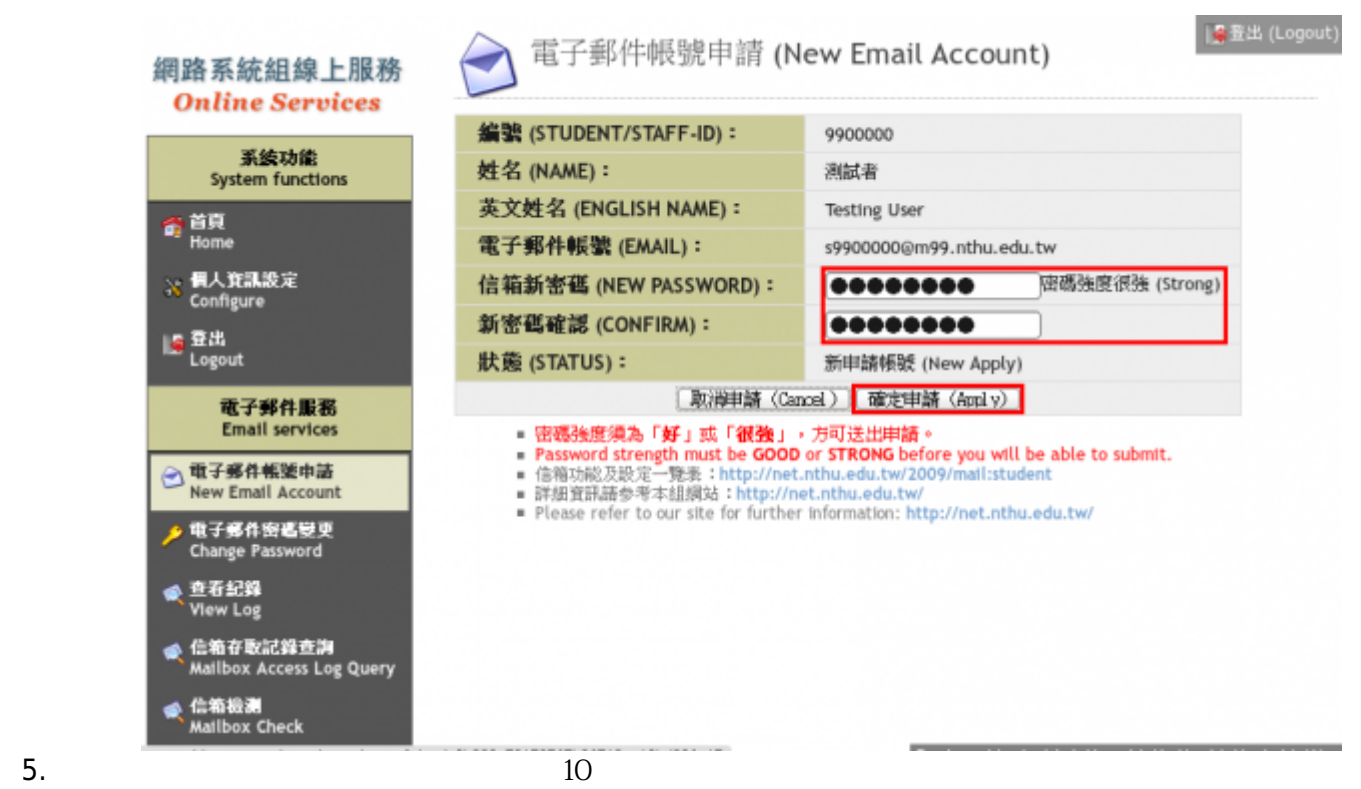

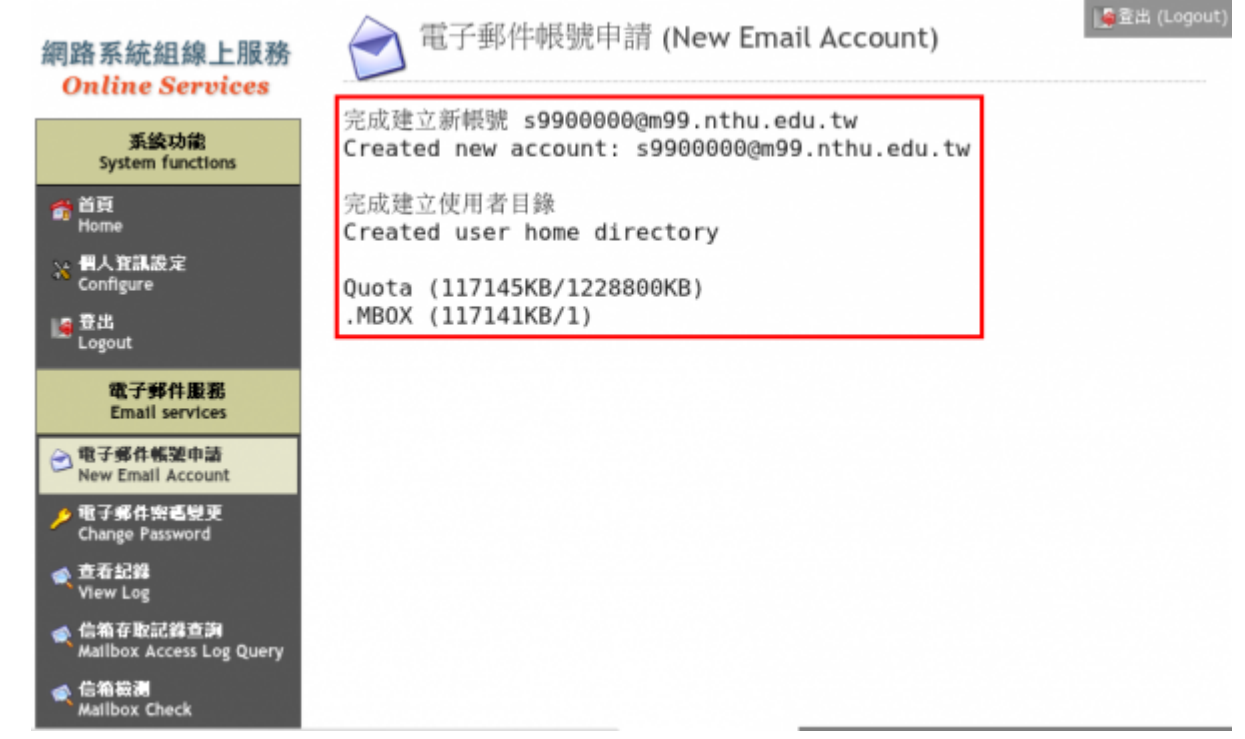

- 3. 登記「聯絡用電子郵件信箱」
  - 建議登記「聯絡用電子郵件信箱」,以利通知信箱帳號相關事務之用(例如:帳號遭盜用須暫停登入)。
- 4. 申請「學生信箱別名服務」
  - 建議申請「學生信箱別名服務」,使用者可自行命名其別名,以方便與人交換信箱地址,替代較難

# 記憶的學號帳號名稱。

# From:

https://net.nthu.edu.tw/netsys/ - 網路系統組

Permanent link: https://net.nthu.edu.tw/netsys/mail:application\_student:new\_std

Last update: 2020/12/11 09:07

×